| การจัดการความรู้ (KM)                                                                                                    |                                                    | )           | One-Point Lesson<br>(ความรู้เฉพาะเรื่อง) |      |       |                 |             |          |  |
|----------------------------------------------------------------------------------------------------|----------------------------------------------------|-------------|------------------------------------------|------|-------|-----------------|-------------|----------|--|
| ۶<br>ا                                                                                                    | ຍ ຊ່ ຍ ທ ຍ ແມ່ນ ແມ່ນ ແມ່ນ ແມ່ນ ແມ່ນ ແມ່ນ ແມ່ນ ແມ່ນ |             |                                          |      |       | เลขที่เอกสาร    |             |          |  |
| หัวเรื่อ                                                                                                    | สรางกงกานดอกเมดวยเบรแกรม Illustrator               |             |                                          |      |       | วันที่รายงาน    | มกราคม 57   |          |  |
| พบ                                                                                                    |                                                    | হ৸          |                                          | ۱ ,۹ | - a a | หัวหน้ากลุ่มงาน | หัวหน้างาน  | จัดทำโดย |  |
| ประเม                                                                                                    | 🕑 ความรูพนฐาน 🖵                                    | ปรบปรุง 🖵 ค | รบบรุง 🖵 ความยุ่งยาก/บญหาทเกดขน          |      | สุรพล | พูนสิทธิ์       | ประสิทธิชัย |          |  |
| <ul> <li>วัตถุประสงค์ เพื่อออกแบบก็งก้านตอกไม้ด้วยโปรแกรม Itlustrator</li> <li>อากนั้นให้สอก Spiral Tool ถ้าไม่เห็นให้ click งวาที่ Line Tool แล้วทำการวาดรูปได้เลย</li> <li>จากนั้นให้สอก Spiral Tool ถ้าไม่เห็นให้ click งวาที่ Line Tool แล้วทำการวาดรูปได้เลย</li> <li>จ. กำการทัดออกรูปที่เราได้สร้างขึ้นโดยไปที่ Edt&gt; Copy แล้วทำการเลือก Edt&gt; Paste in front</li> <li>จ. กำการทัดออกรูปที่เราได้สร้างขึ้นโดยไปที่ Edt&gt; Copy แล้วทำการเลือก Edt&gt; Paste in front</li> <li>จ. กำการทัดออกรูปที่เราได้สร้างขึ้นโดยไปที่ Edt&gt; Copy แล้วทำการเลือก Edt&gt; Paste in front</li> <li>จ. กำการที่ผุดอากูปที่เราได้สร้างขึ้นโดยไปที่ Edt&gt; Copy แล้วทำการเลือก Edt&gt; Paste in front</li> <li>จ. กำการหมุดกาพ ตรมด้านถ่า</li> <li>จ. จากนั้นให้เปิยที่ Object&gt; Path&gt; Join</li> <li>อากนั้นให้ที่เปิที่ Object&gt; Path&gt; Join</li> <li>อากนั้นให้ท่างที่เลือกขึ้นที่หารองเส้นที่จดง</li> <li>จ. กานั้นให้ท่างที่ เริ่งแต่ขัดสอง แล้วทำการสร้างให้สองงาม กิจะได้ตามด้านล่างนี้และ</li> <li>จ. กานั้นให้ทำที่ เริ่งแต่ขัดสอง แล้วทำการสร้างให้สองงาม กิจะได้ตามด้านล่างนี้และ</li> </ul> |                                                    |             |                                          |      |       |                 |             |          |  |
| ຸສ້ຮັບ                                                                                                    | วันที่                                             |             |                                          |      |       |                 |             |          |  |
| ผลที่ใ                                                                                                    | ผู้ถ เอทอต<br>ผู้รับการถ่ายทอด                     |             |                                          |      |       |                 |             |          |  |